## **Applying Same Value to All Products**

To apply the same value to all products at once:

- 1. In the administration panel, go to **Catalog > Products**.
- 2. Select all products by clicking on the **Select all** link at the bottom of the section or by selecting the left top check box next to **CODE**.
- 3. Click on the  $Choose\ action$  link and select  $Edit\ selected.$

| Find results with: | Pi Any of these words 🔽                                                      | rice (\$):          | Search in category:<br>- All categories - |  |
|--------------------|------------------------------------------------------------------------------|---------------------|-------------------------------------------|--|
| Go to page: 1      | ۶.                                                                           |                     | <u>« previous</u> 1                       |  |
| CODE               | NAME                                                                         | ↑ <u>PRICE (\$)</u> | LIST PRICE (\$                            |  |
| <b>☑</b> B00078№   | <u>100% Cotton Adult/Youth Beefy T-Shirt by</u><br><u>Hanes (Style#5180)</u> | 4.50                | 10.00                                     |  |
| <b>₽</b> B0006IO   | <u> 24 - Seasons 1-3</u>                                                     | 199.94              | 199.94                                    |  |
| <b>₽</b> B00005U   | Actiontec External USB Home DSL Moder<br>(Bell South) ()                     | <u>n</u> 18.00      | 0.00                                      |  |
| <b>▼</b> B000248   | adidas Camp Tee                                                              | 9.99                | 0.00                                      |  |
| ☑ B0009AL          | adidas Men's Avantis Jersey                                                  | 22.99               | 0.00                                      |  |
| Select all Unsele  | <u>ct all</u>                                                                |                     |                                           |  |
| Go to page: 1      | ►                                                                            |                     | <u>« previous</u> 1                       |  |
| Save Clone s       | elected 🗵                                                                    |                     |                                           |  |
| Delete :           | selected<br>selected<br>ected                                                |                     |                                           |  |

4. In the opened **Select fields to edit** window, click on the **Unselect all** link and select the check box corresponding to the necessary option (e.g. *Inventory*). Click the **Modify selected** button.

## Select fields to edit:

You are able to modify several items at the same time. Select some items in the list below, tick off the checkboxes for the fields you wish to edit and click on the "Modify selected" button.

| Allow payment by points | Full description | META keywords          | Product<br>Dame | Shipping<br>freiaht |
|-------------------------|------------------|------------------------|-----------------|---------------------|
| Avail since             | Image pair       | Minimum order          |                 |                     |
|                         |                  | quantity               | Quantity        | Short               |
| Buy in advance          | 🖌 Inventory      |                        |                 | description         |
|                         |                  | Override global PER    | Quantity step   |                     |
| Created date            | List price       |                        |                 | Status              |
|                         |                  | Override               | Return          |                     |
| Downloadable            | List quantity    | global/category points | period          | Supplier            |
|                         | count            |                        |                 |                     |
| Enable shipping for     |                  | Page title             | Returnable      | Taxes               |
| downloadable products   | Localization     |                        |                 |                     |
|                         |                  | Popularity             | Reviews         | Weight              |
| Feature comparison      | Main category    |                        |                 |                     |
|                         |                  | Price                  | Sales amount    | Zero price          |
| Features                | Maximum order    |                        |                 | action              |
|                         | quantity         | Price in points        | Search          |                     |
| Free shipping           |                  |                        | words           |                     |
|                         | MELA             | Product code           |                 |                     |
|                         | description      |                        | Secondary       |                     |
|                         |                  |                        | categories      |                     |
|                         |                  |                        |                 |                     |
| •                       |                  |                        |                 |                     |
|                         |                  |                        |                 |                     |
|                         |                  |                        |                 |                     |

or

- 5. Click on the **Apply values to all selected products** link. This will open a new small section.
- 6. Select the check box corresponding to the necessary field and enter the necessary text or select the necessary variant in the field next to the selected one.
- 7. Click the **Apply** button to apply the selected value to all products.

<u>« back to: Products</u>

## Update products

English I apply values to all selected products

| Product: | 🗆 Status:    | Active 🔽           |  |
|----------|--------------|--------------------|--|
|          | ☑ Inventory: | Track with options |  |
| Apply    |              |                    |  |

Article ID: 45

Last updated: 18 Aug, 2011

eShop 2.0 -> Catalogue -> Applying Same Value to All Products

https://magicdustsupport.com.au/kb2/entry/45/